**DX 推進室通信** No. 13

## Power Automate 入門(2) Excel ブック内のデータの読み込み

今回は Power Automate のフローで Excel ブック内のデータを利用する方法を紹介します。これをするには、ブック

内の利用したいデータ範囲をテーブルにしておく必要があり ます。今回最終的に作成しようとしているフローで必要なデ ータはメールアドレスです。Excel を起動し、セル AI に見出 しとして「メールアドレス」と入力し、セル A2 以降にいくつか 実在する ICT 教育基盤センター発行のメールアドレスを入 力し、図 I のようにテーブルにしておきます。フローで利用す るブックは OneDrive か SharePoint サイトに保存されてい る必要がありますので、ここで作成したブックを今回は OneDrive に保存しておきます。なお、Microsoft Teams の チームの「ファイル」に保存してあるファイルは SharePoint サイトに保存されているので、チームの「ファイル」に保存して あるブックも Power Automate から利用できます。

それでは、前々回作成したフローを編集し、ブック内に記載 されている人しか見ることのできないファイルを作るフローに 変更していきます。前々回のフローを保存していない方は、 前々回の通信を見返して、「フローを手動でトリガーする」を トリガーとして設定したフローを作成してください。

前々回作成したフローの編集画面を表示し、「フローを手 動でトリガーする」トリガーの下にブック内のテーブルデータ を取得するアクションを追加します。ここで追加するアクション は、「Excel Online For Business」セレクタ(図 2)の「表 内に存在する行を一覧表示」アクション(図 3)です。このア クションがブック内のデータを読み込むためのアクションにな ります。このアクションには設定項目が4つあります(図 4)。 「場所」はブックの保存されている場所の設定です。図 4 赤 枠内をクリックすると、設定可能なサイト一覧が表示されま す。今回はブックが OneDrive に保存されているので、 「OneDrive for Business」を設定します。チームに保存さ れているファイルであれば、そのチーム名をここに設定しま す。「ドキュメントライブラリ」はドキュメントを設定します。「ファ イル」は OneDrive に保存したファイルを設定します。「テー ブル」は入力欄をクリックするとファイルで設定したブック中 のテーブルー覧が表示されるので、メールアドレスデータが 含まれるテーブルを設定します。このように設定すれば、ブッ ク内のデータをフローで利用できるようになります。

今回はここまでです。次回はブックに登録されている人し か見られないファイルを作る方法を紹介します。

|                                       |       | Α                       |          |   |
|---------------------------------------|-------|-------------------------|----------|---|
| 1 メールアト                               | ドレス   | <b>▼</b>                |          |   |
| 2 💶 🖬 🕼 dau                           | ecc.a | aichi-edu.ac.jp         |          |   |
| 3 <b>■ ■</b> @auecc.aichi-edu.ac.jp   |       |                         |          |   |
| 4 <b>r ∵∵∵</b> @auecc.aichi-edu.ac.jp |       |                         |          |   |
| 5 State                               | cc.ai | chi-edu.ac.ip           |          |   |
|                                       |       |                         |          |   |
|                                       | 义     | 1                       |          |   |
|                                       |       |                         |          |   |
| アクションの追加                              |       |                         | ×        |   |
| ) ) / 」 / い起加                         |       |                         |          |   |
| 検索                                    |       |                         |          |   |
| ランタイム                                 |       |                         |          |   |
| ランタイムを選択する                            | ~     |                         |          |   |
|                                       |       |                         |          |   |
| (In-app)                              | 0     | Premium                 | 0        |   |
| _                                     |       |                         |          |   |
| Control                               | i     | Excel Online (Business) | (i)      |   |
| (In-app)                              | _     |                         |          |   |
| Excel Online For Business             | (i)   | Microsoft Dataverse     | (i)      |   |
|                                       |       | Premium                 |          |   |
| Microsoft Dataverse                   | i     | Microsoft Forms         | i        |   |
| Premium                               |       |                         |          |   |
|                                       | Ŋ     | 2                       |          |   |
|                                       | 즈     | 2                       | _        |   |
| アクションの追加                              |       |                         | $\times$ |   |
| ← 検索に戻る                               |       |                         |          |   |
| Evcal Online For Rusing               | 0.55  |                         |          |   |
|                                       | 633   |                         |          |   |
|                                       |       |                         |          |   |
| SharePoint ライブラリからスクリプ                | トを実行す | 5                       | (i)      |   |
| スクリプトの実行                              |       |                         | (i)      |   |
| ロークシートの取得                             |       |                         |          |   |
| ワークシートの知知                             |       |                         | U        |   |
| 行の更新                                  |       |                         | (i)      |   |
| 行の削除                                  |       |                         | i        |   |
| 行の取得                                  |       |                         | (i)      |   |
|                                       |       |                         |          |   |
| 表内に存在する行を一覧表示                         |       |                         | (i)      |   |
| 102001 117-12441                      |       | •                       |          |   |
|                                       | 凶     | 3                       |          |   |
|                                       |       |                         |          | " |
| 础 衣内にけたりる灯で一覧衣示                       |       |                         | : <      | k |
| パラメーター 設定 Codenion                    | テフト   | 信報                      |          |   |
| BOAE COME VIEW                        | ZAP.  | 17270                   |          |   |
| 場所*                                   |       |                         |          |   |
| OneDrive for Business                 |       |                         | $\sim$   | J |
| ドキュメント ライブラリ*                         |       |                         |          | 1 |
|                                       |       |                         | ~        |   |
| ノアイル*<br>                             |       |                         | P        |   |
|                                       |       |                         |          |   |
| テーブル1                                 |       |                         | ~        |   |
|                                       |       |                         |          | J |
|                                       | N     | 4                       |          |   |